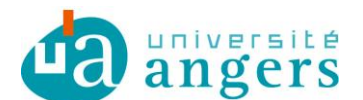

DDN-SAMI Contributeur : Stéphane Vincendeau

### FILTRER LES INDESIRABLES (SPAMS) AVEC ZIMBRA

#### 1. Objectif

Filtrer les messages identifiés comme indésirables (spams) par RENATER afin de les ranger dans une boîte distincte de la boite de réception des messages.

#### 2. Créer une boîte dédiée aux spams

1. Dans l'onglet Mail, Cliquer sur la petite roue crantée en face de Dossiers puis sélectionner « Nouveau dossier »

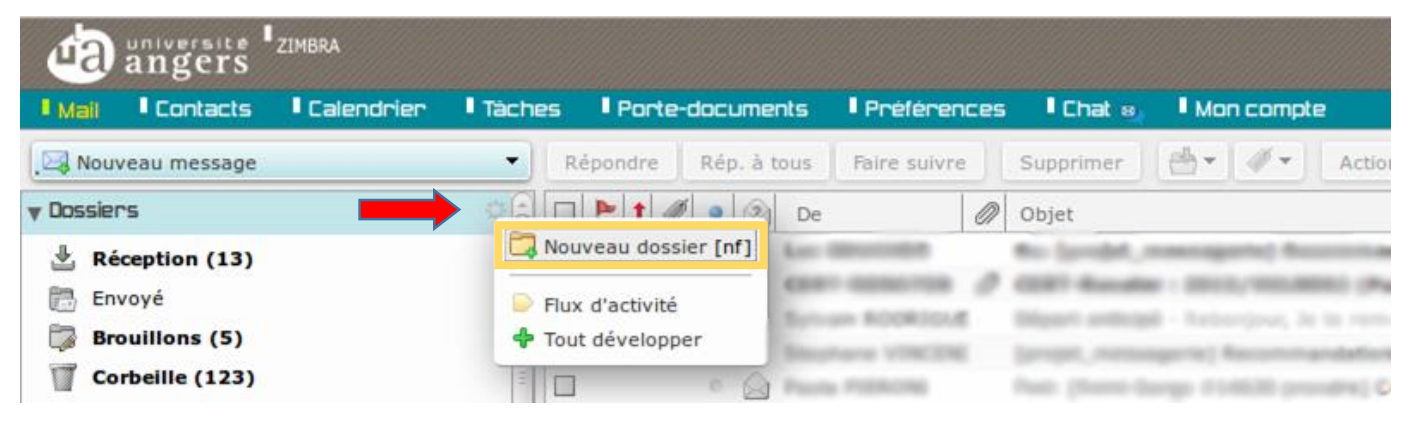

2. Dans la boite de dialogue qui s'ouvre, saisir le nom du dossier et sa couleur puis OK :

| Créer un dossier                                 |                                                                                          |
|--------------------------------------------------|------------------------------------------------------------------------------------------|
|                                                  |                                                                                          |
| Couleur : Rouge  Fil : S'abonner au fil RSS/ATOM | <u>Astuce</u> :<br>Si vous préfixez le nom du<br>dossier avec un caractère               |
| Dossiers de mails                                | spécial (ex : _ ), ce dossier<br>apparaîtra en tête de liste<br>juste sous la Corbeille. |
| 🛃 Réception                                      | <u>,</u>                                                                                 |
| Envoyé                                           |                                                                                          |
| Corbeille                                        |                                                                                          |
|                                                  |                                                                                          |
| OK Annuler                                       |                                                                                          |

#### 3. Créer un filtre dédié aux spams

1. Aller dans l'onglet « Préférences », sélectionnez « Filtres » puis « Définir un filtre ».

| Mail Contacts        | Calendrier | Táches             | Porte-documents             | l Préférences             | Mon compte          |
|----------------------|------------|--------------------|-----------------------------|---------------------------|---------------------|
| Enregistrer Annuler  | Annuler    | les modifications  |                             | <b>K</b>                  |                     |
| Préférences          |            |                    |                             |                           |                     |
| 🙀 Général            | Filt       | res de flux d'act  | ivité                       |                           |                     |
| 🚵 Comptes            | Pa         | aramètres de flux  | d'activité Des règles peuve | ent être définies pour qu | ie les messages moi |
| 🖂 Mail               |            |                    |                             |                           |                     |
| 🌱 Filtres 🔶          | <b>2</b>   | Filtres message er | Filtres message             | sortant                   |                     |
| 🥪 Signatures         |            | Définir un filtre  | Modifier filtre Sup         | primer filtre Appli       | quer le filtre      |
| 🤣 Adresses acceptées |            |                    |                             |                           |                     |
|                      |            |                    |                             |                           |                     |
|                      |            | <b>?</b>           |                             |                           |                     |

2. Remplissez la boite de dialogue comme indiqué ci-dessous puis validez :

|     | Modifier filtre                                             |
|-----|-------------------------------------------------------------|
| N   | lom du filtre : SPAMS                                       |
| s - | i l'une des conditions 🔹 suivantes est/sont satisfaite(s) : |
|     | En-tête nommé 🔻 X-Renater-Spam-Status contient 👻 yes 🛛 🗣 💻  |
|     |                                                             |
|     |                                                             |
|     |                                                             |
|     |                                                             |
|     |                                                             |
| Ð   | écuter les actions suivantes :                              |
| Ð   | xécuter les actions suivantes :                             |
| Ð   | xécuter les actions suivantes :                             |
| Ð   | xécuter les actions suivantes :                             |
| ►   | xécuter les actions suivantes :                             |

En-tête nommé X-Renater-Spam-Status contient yes

# 4. Pour aller plus loin : créer un filtre dédié aux messages commerciaux

1. Créer le dossier « \_PUB\_RENATER »

| শ্ব      | angers         | ZIMBRA     |          |              |             |                    |     |              |                      |       |
|----------|----------------|------------|----------|--------------|-------------|--------------------|-----|--------------|----------------------|-------|
| I Mail   | Contacts       | Calendrier | l Tàches | Porte        | -documents  | Préféren           | ces | Chat 😣       | Mon compte           |       |
| Nou      | veau message   |            | ▼ R      | épondre      | Rép. à tous | Faire suivre       |     | Supprimer    | (d) ▼ ] Ø ▼ ]        | Actio |
| v Dossie | rs             |            |          |              | D D         | e                  | 0   | Objet        |                      |       |
| 🕹 R      | éception (13)  | ,          | Nou      | iveau dos    | sier [nf]   | - mercinent        |     | No landet, r | names and the second |       |
| 🛅 En     | ivoyé          |            | 📄 Flux   | c d'activité | 6.9         | And Address of the | 2   | CORT Records | ·                    |       |
| 🔯 Br     | ouillons (5)   |            | 💠 Tou    | t développ   | ber         | sphare vitecity    |     |              | sported Recommended  |       |
| Co       | orbeille (123) |            | 00       |              | 0 🙆 Pa      | in Patricial       |     |              |                      | (m) 0 |

2. Dans la boite de dialogue qui s'ouvre, saisir le nom du dossier et sa couleur puis OK :

| Créer un dossier                                |
|-------------------------------------------------|
|                                                 |
| Couleur : 🛅 Rouge 🔻 🛑                           |
| Fil : S'abonner au fil RSS/ATOM                 |
| Sélectionnez l'emplacement du nouveau dossier : |
| Dossiers de mails                               |
| 🛃 Réception                                     |
| Envoyé                                          |
| Corbeille                                       |
|                                                 |
|                                                 |
|                                                 |
|                                                 |
| OK Annuler                                      |

3. Créer un nouveau filtre pour filtrer aussi les messages commerciaux :

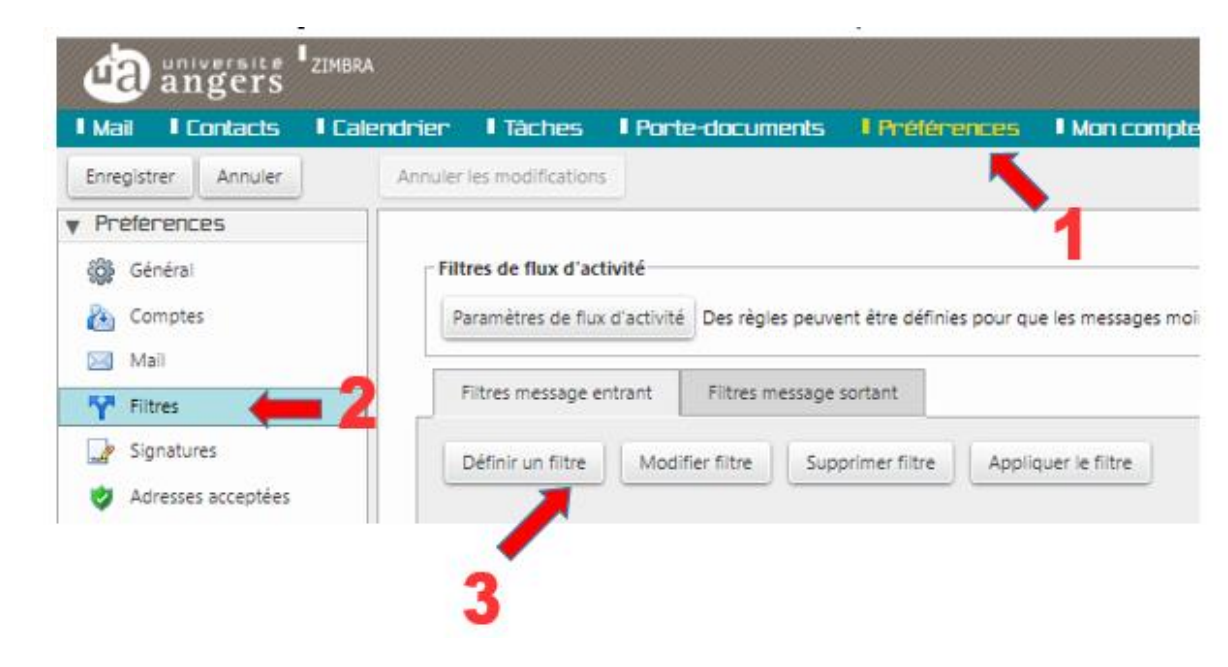

| Modifier filtre                                            |            |
|------------------------------------------------------------|------------|
| Nom du filtre : PUB                                        | Act        |
| Si toutes les conditions vivantes est/sont satisfaite(s) : |            |
| En-tête nommé 🔻 X-UCE-Status contient 🔻 yes                | <b>+</b> - |
|                                                            |            |
|                                                            |            |
|                                                            |            |
| Exécuter les actions suivantes :                           |            |
| Transférer vers un dossier - PUB RENATER                   | + -        |
|                                                            | <u> </u>   |
|                                                            |            |
|                                                            |            |
| Ne pas appliquer d'autres filtres                          |            |
| Ne pas appliquer d'autres filtres                          |            |

\* UCE = Unsolicited commercial email

En-tête nommé X-UCE-Status contient yes

## 5. Exclure un email tagué comme « publicité » du dossier « \_PUB\_RENATER »

Si le dossier « \_PUB\_RENATER » contient un email qui vous intéresse, il est possible d'exclure du filtre l'expéditeur du mail. Pour cela il faut faire un clic droit sur l'adresse email/nom de l'expéditeur puis « Ajouter au filtre » et sélectionnez le filtre « PUB » :

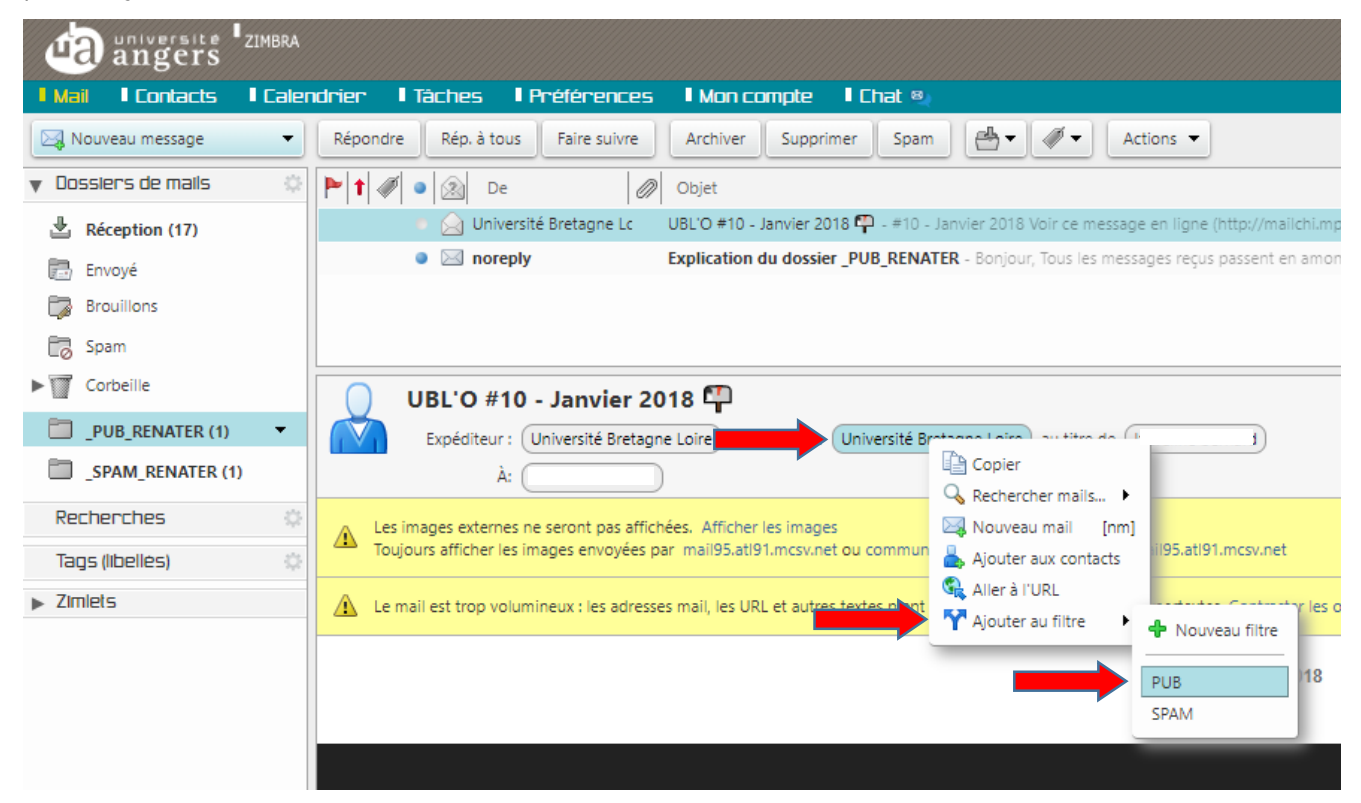

La fenêtre de modification du filtre « PUB » s'affiche, vérifiez que « toutes les conditions » est bien sélectionné, la valeur de l'expéditeur et modifiez « Contient » par « Ne contient pas » puis validez:

| Modifier filtre                                               |
|---------------------------------------------------------------|
| Nom du filtre : PUB                                           |
| Si toutes les conditions v suivantes est/sont satisfaite(s) : |
| En-tête nommé 🔻 X-UCE-Status contient 👻 yes 🔶 🛑               |
| De 🔻 ne contient pas 👻 communication@u-bretai tout 👻 🛖 💻      |
|                                                               |
|                                                               |
| Exécuter les actions suivantes :                              |
| Transférer vers un dossier 👻 _PUB_RENATER                     |
|                                                               |
|                                                               |
| ✓ Ne pas appliquer d'autres filtres                           |
| OK Annuler                                                    |